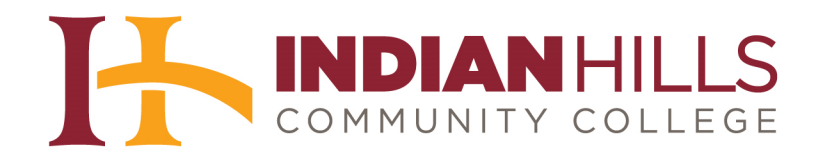

## Computer Tutorial Express Registration

**Purpose:** To show students how to use *Express Registration* to register for courses.

Log into WebAdvisor. Then, select "**Students**" from the menu on the right side of the page.

**IMPORTANT:** Express Registration can only be used when students know the course and section numbers of the courses for which they want to register. For instructions on how to log in, change your password, and search and register for sections in WebAdvisor, please see the demo "<u>How to Register</u>."

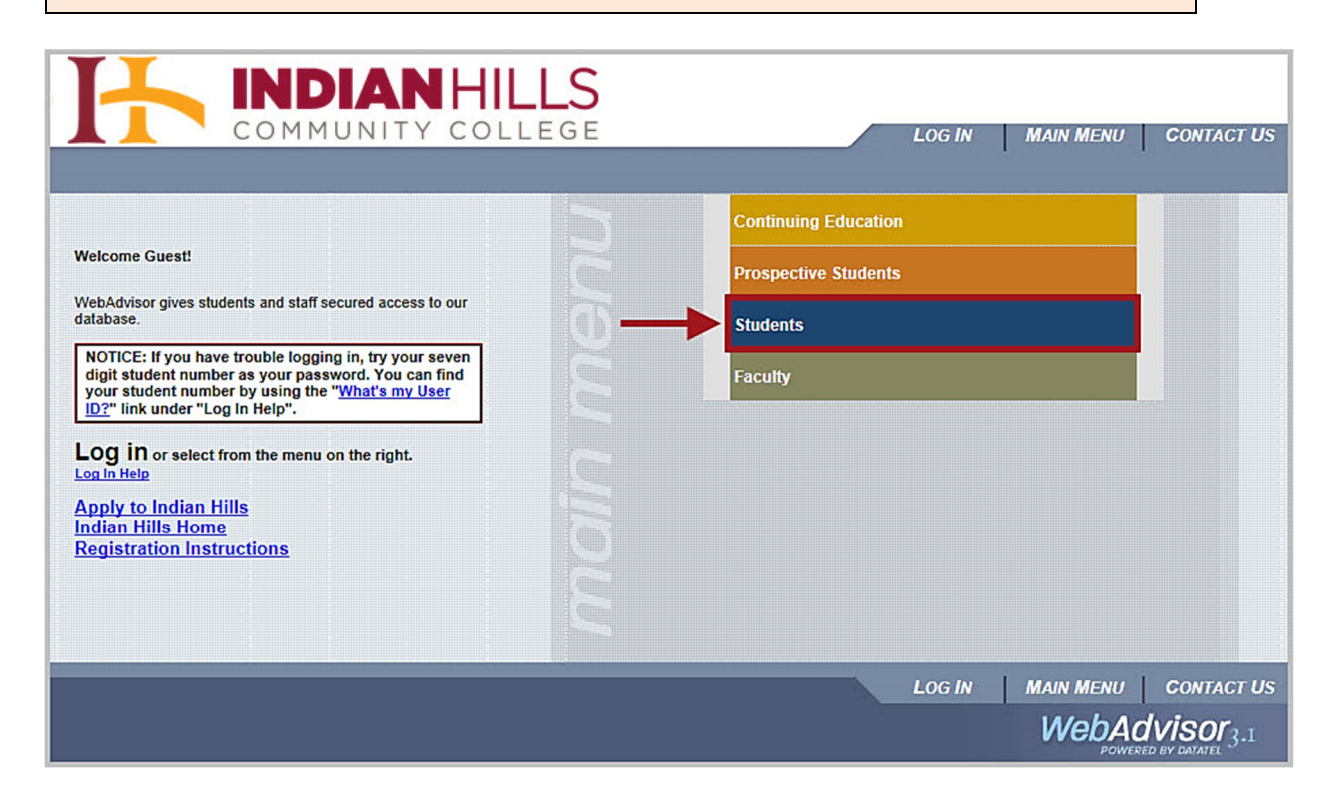

The "Current Students" page will open.

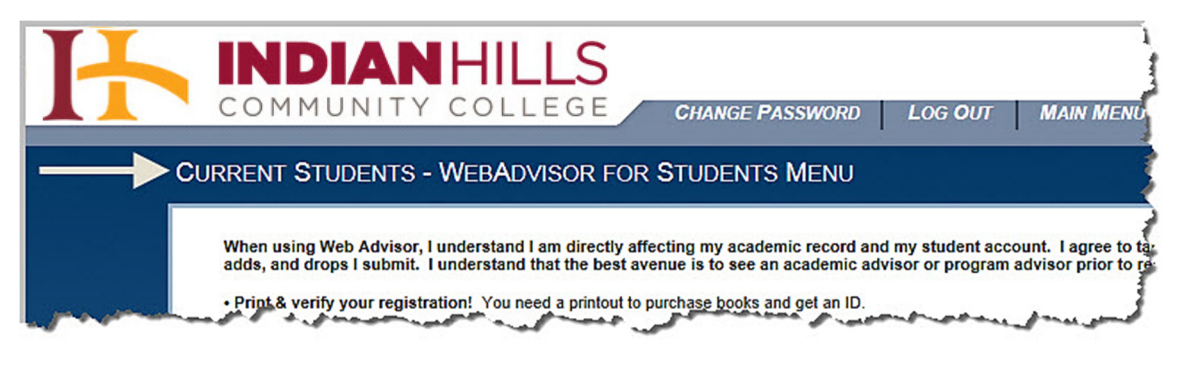

©Indian Hills Community College | www.indianhills.edu | Page 1 of 12

Under the "Registration" section, select "Register for Sections."

| CURRENT STUDENTS - WEBADVISOR FOR STU                                                                                                    | ENTS MENU Welcome Janet                                                                                                    |
|----------------------------------------------------------------------------------------------------|----------------------------------------------------------------------------------------------------|
| When using Web Advisor, I understand I am directly affecting r<br>registrations, adds, and drops I submit. I understand that the b<br>• Print & verify your registration! You need a printout to purchas | academic record and my student account. I agree to take full responsibility for course<br>st avenue is to see an academic advisor or program advisor prior to registration.<br>pooks and get an ID. |
| Some Arts & Sciences course sections are reserved for speci<br>All Summer session restrictions remov<br>All Fall session restrictions removed or                                                         | programs. Most but not all of those restrictions will be removed as follows:<br>I on May 6, 2014<br>August 5, 2014.                                                                                 |
| Check back often! Openings become available through                                                                                                    | n student drops, added sections/courses, and removal of program restrictions!                                                                                                    |
| The following links may display confidential information.                                                                                                    |                                                                                                    |
| Financial Information                                                                                                    | Registration                                                                                                    |
| View Account and Make Payments<br>NBS Payment Plan<br>Account Summary<br>View My 1098-T Forms<br>Day on My Account                                                                                       | Search for Sections<br>Register and Drop Sections<br>Register and Drop Sections<br>Register and Pay for Continuing Education Classes<br>Payment Plan                                                |
| ray on my Account                                                                                                    | Academic Profile                                                                                                    |
| Financial Aid<br>Financial aid status by year<br>Financial aid status by term<br>Financial aid award letter<br>Financial Aid Shopping Sheet<br>Accept or reject my financial aid awards                  | Grades<br>Grade Point Average by Term<br>Transcript<br>College Entrance Scores<br>My class schedule<br>My profile<br>Contact Information Form<br>Graduation Application                             |
| Communication                                                                                                    |                                                                                                    |
|                                                                                                    |                                                                                                    |

The "Register for Sections" page will open.

| H | COMMUNIT        | Y COLLEGE CHANGE PASSWORD LOG OUT MAIN MENU                                                                                                    | STUDENT:      |
|---|-----------------|----------------------------------------------------------------------------------------------------|---------------|
|   | CURRENT STUD    | ENTS                                                                                                    |               |
|   | * = Required    | Register for Sections                                                                                                    | 1             |
|   |                 | Please Complete as many fields as possible. Not just required fields.                                                                                               | 4             |
|   |                 | All students are required to fill this form out once per term. Information<br>is used to contact in case of any sort of emergency, including weather cancellations. |               |
|   | Janet Learner   |                                                                                                    | I             |
|   | يدي محير بمحسور | This needs to be a VALID mailing address. This address will be used to send your financial infor<br>Financial Aid and Billing.                                      | mation inclue |

Type your contact information in the provided fields. A red asterisk will appear next to the required fields. Then, click "**Submit**."

Note: Please provide as much information as possible, as the college will use the information provided here to contact you when needed.

|                                       | Register for Sections                                                                                                    |
|---------------------------------------|----------------------------------------------------------------------------------------------------|
| Required                              |                                                                                                    |
|                                       | Please Complete as many fields as possible. Not just required fields.                                                                                                    |
|                                       | All students are required to fill this form out once per term. Information<br>is used to contact in case of any sort of emergency, including weather cancellations.                                                                             |
| Janet Learner                         |                                                                                                    |
|                                       | This needs to be a VALID mailing address. This address will be used to send your financial information including information from the school about Financial Aid and Billing.                                                                   |
| Addr 1* 525 Gran                      | ndview Addr 2                                                                                                    |
| City* Ottumwa                         | State* Iowa V Zip* 52501                                                                                                    |
|                                       |                                                                                                    |
| Email [janet_learn                    | er@yahoo.com Alt Email                                                                                                    |
| Academic Program*                     | AARTO.AA Main Location Cttumwa Campus V Alt Location                                                                                                    |
|                                       | All phone numbers are numbers only. Ex(Example: 1234567890)                                                                                                    |
| tome Phone<br>numbers only)           | 6416821234                                                                                                    |
| Work Phone                            |                                                                                                    |
| numbers only)<br>Cell Phone(numbers   | 6417091234                                                                                                    |
| only)                                 |                                                                                                    |
| numbers only)                         |                                                                                                    |
| Alternate Home                        |                                                                                                    |
| Alternate Work                        |                                                                                                    |
| none                                  |                                                                                                    |
| Iternate Cell Phone                   |                                                                                                    |
| Nternate Cell Phone                   | Yes V                                                                                                    |
| Alternate Cell Phone<br>Jorm Student≁ | Yes  Y If you are an Ottumwa or an Ottumwa North Campus student and you are not staying in the dorms and you would like the opportunity to order a meal plan for the ottumwa or north campus food services select YES here. Otherwise select NO |

Once you have read the "Payment Plan Terms," click "Agree."

| INDIAN HILLS COMMUNITY COLLEGE                                                                                                    |  |  |  |  |  |  |  |  |
|----------------------------------------------------------------------------------------------------|--|--|--|--|--|--|--|--|
| Registration for classes will create charges to your student account. Tuition, related enrollment charges and refund policy will be assessed as per the current College Catalog. Payment may be made in full immediately or a payment plan may be set up. This plan IS an education benefit and shall be interpreted by and controlled by the laws of the State of Iowa. This payment plan IS NOT being made, insured or guaranteed from any federally sponsored loan, grant or scholarship created under the terms of the Higher Education Act of 1965, as amended and is not subject to the federal regulations issued under this Act.                                                                                                    |  |  |  |  |  |  |  |  |
| SUMMER PAYMENT PLAN TERMS                                                                                                    |  |  |  |  |  |  |  |  |
| Payment of one-half of the "Total Amount Due" is required by the first payment date with the balance due by the final payment date. Please view your "Account Summary" to determine the amount to remit. If the scheduled amount due is not paid in full by the final payment date shown below, a twenty dollar (S20.00) late charge will be assessed.                                                                                                    |  |  |  |  |  |  |  |  |
| FIRST PAYMENT DUE DATE<br>Summer Term June 26, 2014                                                                                                    |  |  |  |  |  |  |  |  |
| FINAL PAYMENT DUE DATE<br>Summer Term July 17, 2014                                                                                                    |  |  |  |  |  |  |  |  |
| FALL PAYMENT PLAN TERMS - Nelnet Business Solutions (NBS) Payment Plan                                                                                                    |  |  |  |  |  |  |  |  |
| Thru NBS you will be able to arrange for monthly payments, make a down payment immediately or pay in full. You will be able to make payments from your checking, savings account or with a credit card. There is a non-refundable enrollment fee of \$15 per term that will be processed immediately. To enroll in the NBS payment plan follow the instruction in Web Advisor under the financial information.                                                                                                    |  |  |  |  |  |  |  |  |
| Payment in full or enrollment in NBS payment plan is due by : September 10, 2014                                                                                                    |  |  |  |  |  |  |  |  |
| Payments may be made online, at OneStop or mailed to: Indian Hills Community College<br>Student Accounts Receivable<br>525 Grandview, Bldg #1<br>Ottumwa, IA 52501                                                                                                    |  |  |  |  |  |  |  |  |
| The balance shall be due and collectible at once at the election of Indian Hills Community College if: (1) the student terminates enrollment at Indian Hills Community College or (2) the total due is not paid by the final due date. No additional notice to the student is required. Any Indian Hills Community College student who fails to complete final payment prior to the end of the current school term will not be enrolled for further courses until final payment is made.                                                                                                    |  |  |  |  |  |  |  |  |
| If this account <u>IS NOT</u> paid in full by the final due date it will be turned over to a collection agency. A fee up to \$25 will be assessed when submitted to collections. <u>The</u><br><u>student</u> hereby waives protest and notice of protest and <u>promises to pay collection costs of 30% attributable to the collection agency efforts</u> . Bankruptcy of the student<br>does not void or nullify this financial obligation. Indian Hills Community College participates in the state of Iowa Offset Program established by Section 8A.504 of the Code<br>of Iowa to collect money owed to the State and other Iowa governmental agencies by matching records of past due claims to out-going tax refunds, vendor payments, Iowa<br>Treasure Hunt payments and Iowa Lottery winnings. It will be the responsibility of the student to notify Enrollment Services at Indian Hills Community College of any<br>address change. |  |  |  |  |  |  |  |  |
| Registration requires your acknowledgement of payment terms by designating "Agree" below. Please print this page for your reference.                                                                                                    |  |  |  |  |  |  |  |  |
| Print This Page                                                                                                    |  |  |  |  |  |  |  |  |
| Agree Disagree                                                                                                    |  |  |  |  |  |  |  |  |
| ОК                                                                                                    |  |  |  |  |  |  |  |  |

On the next page, select "Express registration."

| NDIANHILLS                                                                                                    |                                                                                                    | CHANGE PASSWORD                                                                                                    | LOG OUT                                                             |
|----------------------------------------------------------------------------------------------------|----------------------------------------------------------------------------------------------------|----------------------------------------------------------------------------------------------------|---------------------------------------------------------------------|
| earch and register for sections<br>Use this option if you would like to look for sections, a<br>press registration<br>Use this option if you know the exact subject, course<br>gister. (Example: MATH*100*01 or Synonym 42765).<br>egister for previously selected sections<br>Use this option if you have already placed sections or<br>op sections<br>Use this option if you would like to drop a section. (Ot | idd them to your preferre<br>number, and section (or<br>n your preferred list and w<br>her choices also allow yo | d list of sections and then regis<br>synonym) of the sections for w<br>vould like to now register.<br>u to drop a section while you | ster for them.<br>hich you wish to add to,<br>egister for another.) |

©Indian Hills Community College | <u>www.indianhills.edu</u> | Page 4 of 12

The "Express Registration" page will open.

| H       | COMMUNI     | NHILLS                                                                                                    | CHANGE PASS  | SWORD LOG C   | DUT MAIN MEI   | NU STUDENTS |
|---------|-------------|----------------------------------------------------------------------------------------------------|--------------|---------------|----------------|-------------|
|         | CURRENT STU | DENTS                                                                                                    |              |               |                |             |
|         |             |                                                                                                    |              | Express R     | egistration    |             |
|         | Synonym     | Subject                                                                                                    |              | Course Number | Section Number | Term        |
|         |             | J                                                                                                    | ×            |               |                |             |
|         |             |                                                                                                    |              |               |                |             |
|         |             |                                                                                                    | ~            |               |                |             |
|         |             |                                                                                                    | ~            |               |                |             |
|         |             |                                                                                                    | $\checkmark$ |               |                |             |
| مير حيد | الموجول     | and a second second sec | V            |               |                |             |

On the "Express Registration" page, you will search for courses by "Subject," "Course Number," "Section Number," and "Term." You may search for up to ten courses at one time.

| Note: You will not search | for courses | by | "Synonym." |
|---------------------------|-------------|----|------------|
|---------------------------|-------------|----|------------|

| Synonym | Subject |        | Course Number | Section Number | Term |   |
|---------|---------|--------|---------------|----------------|------|---|
|         |         | ~      |               |                |      | ~ |
|         |         | ~      |               |                |      |   |
|         |         | ~      |               |                |      | ~ |
|         |         | ~      |               |                |      |   |
|         |         | $\sim$ |               |                |      | ~ |
|         |         | ~      |               |                |      | ~ |
|         |         | ~      |               |                |      | ~ |
|         |         | ~      |               |                |      | ~ |
|         |         |        |               |                |      | ~ |
|         |         | ~      |               |                |      | ~ |

First, select the subject of the course for which you are searching from the "**Subject**" drop-down menu. In this example, I am searching for an "English Composition" course.

| Expres                                                                                                    | s Registrat | ion            |                                                                                                    |
|----------------------------------------------------------------------------------------------------|-------------|----------------|----------------------------------------------------------------------------------------------------|
| Synonym Subject<br>CFR-Computer Forensics<br>CHM-Chemistry<br>CIS-Computer Programming<br>CLS-Cultural Studies<br>COM-Construction<br>CON-Construction<br>CR-Collision Repair/Refinish<br>CSC-Computer Science<br>DEA-Dental Assistant<br>DRA-Film and Theatre<br>DSL-Diesel<br>ECE-Early Childhood Education<br>ECN-Economics<br>EDU-Education<br>EGR-Engineering<br>EGT-Engineering Technology<br>ELE-Electronics<br>EMS-Emergency Medical Services | S Registrat | Section Number | Term         ✓         ✓         ✓         ✓         ✓         ✓         ✓         ✓         ✓         ✓         ✓         ✓         ✓         ✓         ✓         ✓         ✓         ✓         ✓         ✓         ✓         ✓         ✓         ✓         ✓         ✓         ✓         ✓         ✓         ✓         ✓         ✓         ✓         ✓         ✓         ✓         ✓         ✓         ✓         ✓         ✓         ✓         ✓         ✓         ✓         ✓         ✓         ✓         ✓         ✓         ✓         ✓         ✓         ✓         ✓ |
| ENG-English Composition<br>ENV-Environmental Science<br>ESL-Non-Intensive ESL<br>FIN-Finance<br>FLF-Foreign Language/French<br>FLJ-Foreign Language/Japanese<br>FLS-Foreign Language/Spanish<br>GEO-Geography<br>GIS-Geography<br>GIS-Geographic Information Sys<br>GRA-Graphic Communications                                                                                                    | MAIN MENU   | STUDENTS MEN   | HU HELP CONTACT US<br>WebAdvisor<br>POWERED BY DATATEL 3-1                                                                                                    |

## Note: It is important that you leave the "Synonym" box empty.

Next, type the three digit course number in the "Course Number" box.

| Express Registration |                         |               |               |                         |                           |  |  |
|----------------------|-------------------------|---------------|---------------|-------------------------|---------------------------|--|--|
| Synonym              | Subject                 |               | Course Number | Section Number          | Term                      |  |  |
|                      | ENG-English Composition | $\overline{}$ | 105           |                         | >                         |  |  |
|                      |                         | $\overline{}$ |               |                         | ~                         |  |  |
|                      |                         | $\overline{}$ |               |                         | >                         |  |  |
|                      |                         | 7             |               |                         | ~                         |  |  |
|                      |                         |               |               |                         |                           |  |  |
| -                    | for a forest front and  | 5             | Part and and  | a a a a a a a a a a a a | and a state of the second |  |  |

Then, type the three digit section number in the "Section Number" box.

|         | Express Registration    |   |               |                |      |  |  |
|---------|-------------------------|---|---------------|----------------|------|--|--|
| Synonym | Subject                 |   | Course Number | Section Number | Term |  |  |
|         | ENG-English Composition | ~ | 105           | 25             |      |  |  |
|         |                         | < |               |                |      |  |  |
|         |                         | < |               |                |      |  |  |
|         |                         | < |               |                | <    |  |  |
|         |                         | ~ |               |                |      |  |  |
|         |                         | ~ |               |                |      |  |  |
|         |                         | ~ |               |                |      |  |  |
|         |                         | ~ |               |                |      |  |  |
|         | ſ                       | ~ |               |                |      |  |  |
|         |                         | ~ |               |                |      |  |  |
|         |                         |   | SUBMIT        |                |      |  |  |

Select the term for which you would like to take the course from the "Term" drop-down menu.

|         | Express Registration    |              |               |                |                      |  |  |  |
|---------|-------------------------|--------------|---------------|----------------|----------------------|--|--|--|
| Synonym | Subject                 |              | Course Number | Section Number | Term                 |  |  |  |
|         | ENG-English Composition | ~            | 105           | 25             | 14/SD Spring Term 14 |  |  |  |
|         |                         | <            |               |                | 14/SU Summer Term 14 |  |  |  |
|         |                         | ~            |               |                | 14/FA Fall Term 14   |  |  |  |
|         |                         | ~            |               |                |                      |  |  |  |
|         |                         | ~            |               |                |                      |  |  |  |
|         |                         | ~            |               |                |                      |  |  |  |
|         |                         | ~            |               |                | V                    |  |  |  |
|         |                         | ~            |               |                |                      |  |  |  |
|         | J                       | $\checkmark$ |               |                | $\checkmark$         |  |  |  |
|         |                         | <            |               |                | $\checkmark$         |  |  |  |
|         | SUBMIT                  |              |               |                |                      |  |  |  |

Once you have entered the "Subject," "Course Number," "Section Number," and "Term" for each course for which you are searching, click "**Submit**."

| Synonym  | Subject                 |                 | Course Number | Section Number | Term               |   |
|----------|-------------------------|-----------------|---------------|----------------|--------------------|---|
| <b>_</b> | ENG-English Composition | ~               | 105           | 25             | 14/FA Fall Term 14 | ~ |
|          | HIS-History             | ~               | 110           | 01             | 14/FA Fall Term 14 | ~ |
|          | MAT-Mathematics         | $\mathbf{\sim}$ | 110           | 10             | 14/FA Fall Term 14 | ~ |
|          |                         | ~               |               |                |                    | ~ |
|          |                         | ~               |               |                |                    | ~ |
|          |                         | $\checkmark$    |               |                |                    | ~ |
|          |                         | ~               |               |                |                    | ~ |
|          |                         | ~               |               |                |                    | ~ |
|          |                         | ~               |               |                |                    | ~ |
|          |                         | ~               |               |                |                    | ~ |

The "Register and Drop Sections" page will open. The courses listed on this page will match the criteria that you entered on the previous page.

|                                          | NH                  | ILLS                                                       | 5                         |                                                                                                    |               |                        |         |                |
|------------------------------------------|---------------------|------------------------------------------------------------|---------------------------|----------------------------------------------------------------------------------------------------|---------------|------------------------|---------|----------------|
| CHAN                                     | GE <b>P</b> ASSWOR  | D LOG O                                                    | UT MA                     | IN MENU                                                                                                    | STUDENTS      | S MENU                 | HELP    | CONTACT US     |
| RTANT: All new registrations and drops v | will be finalized w | vhen you click sul                                         | omit. You will b          | e provided with a rec                                                                                                    | eipt of your  | actions.               |         |                |
| CURRENT STUDEN                           | TS                  |                                                            |                           |                                                                                                    |               |                        | v       | Velcome Janet! |
|                                          |                     | Regis                                                      | ter and                   | Drop Sec                                                                                                    | tions         |                        |         |                |
| Name Janet Lear                          | mer                 |                                                            |                           |                                                                                                    |               |                        |         |                |
| Action for ALL Pref. Sect                | ions (or choose b   | pelow)                                                     |                           | ~                                                                                                    |               |                        |         |                |
| Preferred Sections                       |                     |                                                            |                           |                                                                                                    |               |                        |         |                |
| Action                                   | Term                | Section<br>Name and<br>Title                               | Location                  | Meeting<br>Information                                                                                                    | Faculty       | Available/<br>Capacity | Credits | CEUs           |
| Remove from Lis                          | Fall<br>Term<br>14  | ENG*105*25<br>(09832)<br>Composition I                     | IHCC<br>Ottumwa<br>Campus | 08/27/2014-<br>11/12/2014-ICN<br>course Monday,<br>Wednesday<br>08:00AM -<br>09:50AM,<br>Advanced<br>Technology<br>Center, Room<br>107 | R. Scott      | 18/25                  | 3.00    |                |
| Register                                 | Fall<br>Term<br>14  | HIS*110*01<br>(09597) West<br>Civ: Ancient<br>to Early Mod | IHCC<br>Ottumwa<br>Campus | 08/26/2014-<br>11/13/2014<br>Lecture Tuesday,<br>Thursday<br>08:00AM                                                                   | H.<br>Davison | 42 / 48                | 3.00    |                |

©Indian Hills Community College | <u>www.indianhills.edu</u> | Page 8 of 12

You must select the "action" you would like to take for each course. If you would like to take the same action for all of the courses listed, you may select an "Action" from the drop-down menu at the top of the page. If you would like to "Register" for all of the courses, select "RG Register" from the drop-down menu. If you do not want to register for any of the courses, select the "Action" "RM Remove from List."

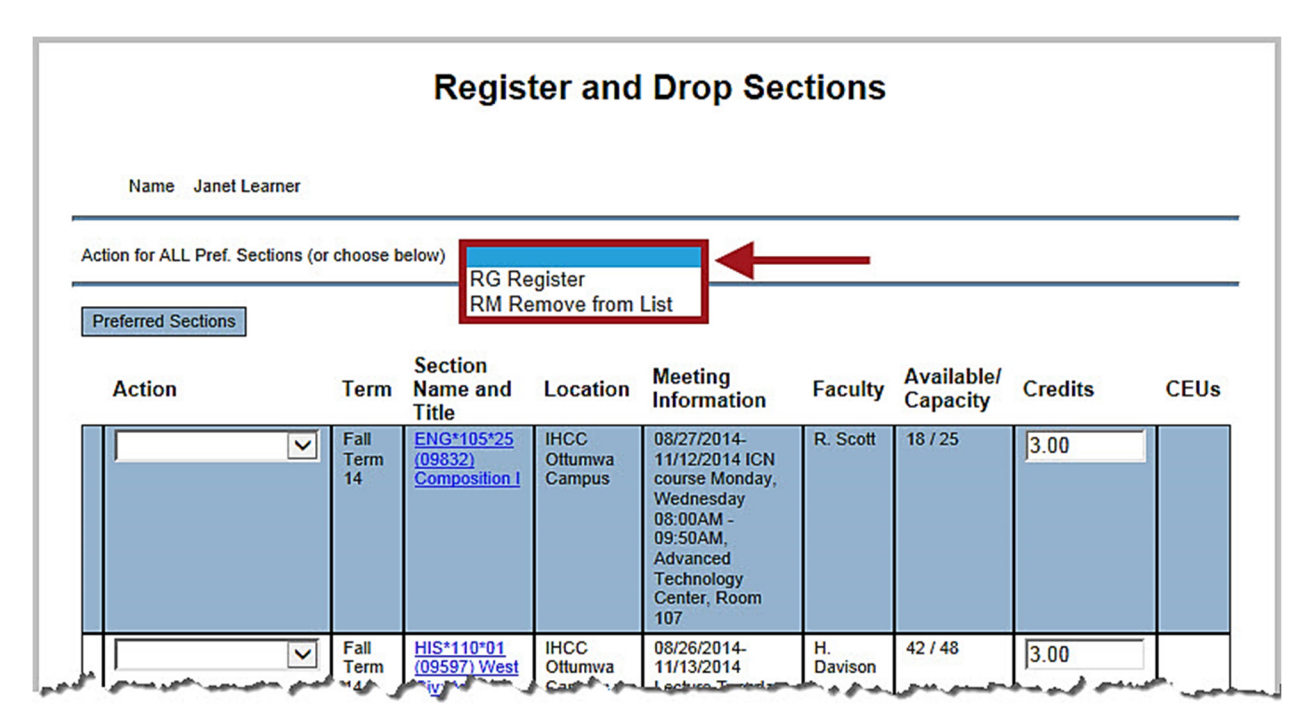

If you would like to register for at least one of the courses you selected, but do not want to register for *every* course, then you may select an "Action" for each course individually. Select "Register" from the drop-down menu next to the course(es) you wish to add. Select "Remove from List" for any courses you wish to remove from the list.

| Register and Drop Sections       |                    |                                        |                           |                                                                                                    |          |                        |         |      |  |  |  |
|----------------------------------|--------------------|----------------------------------------|---------------------------|----------------------------------------------------------------------------------------------------|----------|------------------------|---------|------|--|--|--|
| Name Janet Learner               | Name Janet Learner |                                        |                           |                                                                                                    |          |                        |         |      |  |  |  |
| Action for ALL Pref. Sections (o | r choose t         | elow)                                  |                           | ~                                                                                                    |          |                        |         |      |  |  |  |
| Preferred Sections               |                    |                                        |                           |                                                                                                    |          |                        |         |      |  |  |  |
| Action                           | Term               | Section<br>Name and<br>Title           | Location                  | Meeting<br>Information                                                                                          | Faculty  | Available/<br>Capacity | Credits | CEUs |  |  |  |
| Register<br>Remove from List     | Fall<br>Term<br>14 | ENG*105*25<br>(09832)<br>Composition I | IHCC<br>Ottumwa<br>Campus | 08/27/2014-<br>11/12/2014 ICN<br>course Monday,<br>Wednesday<br>08:00AM -<br>09:50AM,<br>Advanced<br>Technology | R. Scott | 18/25                  | 3.00    |      |  |  |  |

Once you have selected an action for each course, click **"Submit**." ©Indian Hills Community College | <u>www.indianhills.edu</u> | Page 9 of 12

| Name Janet Learner                                |                    |                                                            |                           |                                                                                                    |                      |                        |               |      |
|---------------------------------------------------|--------------------|------------------------------------------------------------|---------------------------|----------------------------------------------------------------------------------------------------|----------------------|------------------------|---------------|------|
| tion for ALL Pref. Sections (or                   | choose b           | elow)                                                      |                           | ~                                                                                                    |                      |                        |               |      |
| Preferred Sections                                |                    |                                                            |                           |                                                                                                    |                      |                        |               |      |
| Action                                            | Term               | Section<br>Name and<br>Title                               | Location                  | Meeting<br>Information                                                                                                    | Faculty              | Available/<br>Capacity | Credits       | CEUs |
| Remove from List                                  | Fall<br>Term<br>14 | ENG*105*25<br>(09832)<br>Composition I                     | IHCC<br>Ottumwa<br>Campus | 08/27/2014-<br>11/12/2014 ICN<br>course Monday,<br>Wednesday<br>08:00AM -<br>09:50AM,<br>Advanced<br>Technology<br>Center, Room<br>107 | R. Scott             | 18/25                  | 3.00          |      |
| Register                                          | Fall<br>Term<br>14 | HIS*110*01<br>(09597) West<br>Civ: Ancient<br>to Early Mod | IHCC<br>Ottumwa<br>Campus | 08/26/2014-<br>11/13/2014<br>Lecture Tuesday,<br>Thursday<br>08:00AM -<br>09:50AM, Arts &<br>Sciences<br>Complex - Ott,<br>Room 125    | H.<br>Davison        | 42 / 48                | 3.00          |      |
| Register                                          | Fall<br>Term<br>14 | MAT*110*10<br>(09623) Math<br>for Liberal<br>Arts          | IHCC<br>Ottumwa<br>Campus | 08/27/2014-<br>11/12/2014<br>Lecture Monday,<br>Wednesday<br>08:00AM -<br>09:50AM, Arts &<br>Sciences<br>Complex - Ott,<br>Room 118    | C.<br>Walker         | 15 / 17                | 3.00          |      |
| Current Registrations<br>Drop Term Pass/<br>Audit | Sec                | tion Name an                                               | nd Title                  | Location I                                                                                                    | leeting<br>nformatio | n Fa                   | culty Credits | CEUs |
|                                                   | You<br>any         | are not currently<br>sections.                             | registered for            |                                                                                                    |                      |                        |               |      |

The "Registration Results" page will open.

| H          | INDIAN HILLS                                  | CHANGE PASSWORD          | LOG OUT MAIN            | I MENU STUDEN |
|------------|-----------------------------------------------|--------------------------|-------------------------|---------------|
|            | CURRENT STUDENTS                              |                          |                         |               |
|            |                                               | Regi                     | stration Resu           | ilts          |
| مير السبات | The following request(s) have been processed: | ]<br>مەربىيە يەربى مەربى | كى متحديد العامد والمور | - marcanel    |

The "Status" of each course that appeared on the "Register and Drop Sections" page will appear at the top of this page.

| 100000000000000000000000000000000000000 | owing request(s) ha                   | ave been pro                                                     | cessed:                                                 | ◀—                                    |                                 |                                                                                                    |                          |                 |      |
|-----------------------------------------|---------------------------------------|------------------------------------------------------------------|---------------------------------------------------------|---------------------------------------|---------------------------------|----------------------------------------------------------------------------------------------------|--------------------------|-----------------|------|
| Term                                    | Status                                | Pass/<br>Fail/<br>Audit                                          | Section<br>and Titl                                     | Name<br>e                             | Location                        | Meeting Information                                                                                                 | Faculty                  | Credits         | CEUs |
| Fall<br>Term<br>14                      | Removed from<br>Preferred<br>Sections |                                                                  | ENG*105<br>(09832)<br>Composit                          | <u>*25</u><br>ion I                   | IHCC<br>Ottumwa<br>Campus       | 08/27/2014-11/12/2014 ICN<br>course Monday, Wednesday<br>08:00AM - 09:50AM, Advanced<br>Technology Center, Room 107 | R. Scott                 |                 |      |
| Fall<br>Term<br>14                      | Registered for<br>this section        |                                                                  | HIS*110*01 (09597)<br>West Civ: Ancient<br>to Early Mod |                                       | IHCC<br>Ottumwa<br>Campus       | 08/26/2014-11/13/2014 Lecture<br>Tuesday, Thursday 08:00AM -<br>09:50AM, Arts & Sciences<br>Complex - Ott, Room 125 | H.<br>Davison            | 3.00            |      |
| Fall<br>Term<br>14                      | Registered for this section           |                                                                  | MAT*110*10<br>(09623) Math for<br>Liberal Arts          |                                       | IHCC<br>Ottumwa<br>Campus       | 08/27/2014-11/12/2014 Lecture<br>Monday, Wednesday 08:00AM -<br>09:50AM, Arts & Sciences<br>Complex - Ott, Room 118 | C.<br>Walker             | 3.00            |      |
| Here are                                | e all of the sections                 | for which yo                                                     | ou are curre                                            | ently register                        | ed:                             |                                                                                                    |                          |                 |      |
|                                         | Pass/ S                               | ection Nar                                                       | me and                                                  |                                       |                                 |                                                                                                    | -                        | -               |      |
| Term                                    | Pass/ So<br>Fail/ Ti<br>Audit         | ection Nai                                                       | me and                                                  | Location                              | n Meetin                        | g Information                                                                                                    | Faculty                  | Credits         | CEUs |
| Term<br>Fall<br>Term<br>14              | Pass/<br>Fail/<br>Audit               | ection Nai<br>itle<br>IS*110*01 (0<br>'est Civ: Anci<br>arly Mod | me and<br>9597)<br>ient to                              | Location<br>IHCC<br>Ottumwa<br>Campus | 08/26/20<br>Thursda<br>Sciences | g Information<br>114-11/13/2014 Lecture Tuesday,<br>y 08:00AM - 09:50AM, Arts &<br>s Complex - Ott, Room 125        | Faculty<br>H.<br>Davison | Credits<br>3.00 | CEUs |

The course(s) for which you are registered will appear at the bottom of the page. ©Indian Hills Community College | <u>www.indianhills.edu</u> | Page 11 of 12

| The follo          | wing request(s) ha                    | ave been pro                              | cessed:                                                 |                                            |                               |                                                                                                    |               |         |      |
|--------------------|---------------------------------------|-------------------------------------------|---------------------------------------------------------|--------------------------------------------|-------------------------------|----------------------------------------------------------------------------------------------------|---------------|---------|------|
| Term               | Status                                | Pass/<br>Fail/<br>Audit                   | Section<br>and Titl                                     | Name<br>e                                  | Location                      | Meeting Information                                                                                                 | Faculty       | Credits | CEUs |
| Fall<br>Term<br>14 | Removed from<br>Preferred<br>Sections |                                           | ENG*105<br>(09832)<br>Composit                          | <u>*25</u><br>lion I                       | IHCC<br>Ottumwa<br>Campus     | 08/27/2014-11/12/2014 ICN<br>course Monday, Wednesday<br>08:00AM - 09:50AM, Advanced<br>Technology Center, Room 107 | R. Scott      |         |      |
| Fall<br>Term<br>14 | Registered for this section           |                                           | HIS*110*01 (09597)<br>West Civ: Ancient<br>to Early Mod |                                            | IHCC<br>Ottumwa<br>Campus     | 08/26/2014-11/13/2014 Lecture<br>Tuesday, Thursday 08:00AM -<br>09:50AM, Arts & Sciences<br>Complex - Ott, Room 125 | H.<br>Davison | 3.00    |      |
| Fall<br>Term<br>14 | Registered for this section           |                                           | MAT*110<br>(09623) M<br>Liberal Ar                      | <u>*10</u><br><u>Math for</u><br><u>ts</u> | IHCC<br>Ottumwa<br>Campus     | 08/27/2014-11/12/2014 Lecture<br>Monday, Wednesday 08:00AM -<br>09:50AM, Arts & Sciences<br>Complex - Ott, Room 118 | C.<br>Walker  | 3.00    |      |
| Here are           | all of the sections                   | for which vo                              | ou are curre                                            | ently register                             | ed:                           |                                                                                                    |               |         |      |
| Term               | Pass/ So<br>Fail/ Ti<br>Audit         | ection Nai                                | me and                                                  | Location                                   | n Meetir                      | ng Information                                                                                                    | Faculty       | Credits | CEUs |
| Fall<br>Term<br>14 | H W E                                 | IS*110*01 (0<br>/est Civ: Anc<br>arly Mod | <u>9597)</u><br>ient to                                 | IHCC<br>Ottumwa<br>Campus                  | 08/26/2<br>Thursda<br>Science | 014-11/13/2014 Lecture Tuesday,<br>ay 08:00AM - 09:50AM, Arts &<br>es Complex - Ott, Room 125                       | H.<br>Davison | 3.00    |      |
| Fall<br>Term       | M                                     | AT*110*10 (<br>ath for Libera             | <u>09623)</u><br>al Arts                                | IHCC<br>Ottumwa<br>Campus                  | 08/27/2<br>Wednes<br>Science  | 014-11/12/2014 Lecture Monday,<br>sday 08:00AM - 09:50AM, Arts &<br>s Complex - Ott, Room 118                       | C.<br>Walker  | 3.00    |      |

Click "**OK**" to return to the WebAdvisor "Current Students" page.

Congratulations! You now know how to use *Express Registration* to register for courses.

Office of Online Learning —

Looking for more computer tutorials? Please visit: www.indianhills.edu/tutorials.

For further assistance on this topic or other technical issues, please contact the **IT Help Desk Phone:** (641) 683-5333 | **Email:** <u>helpdesk@indianhills.edu</u> | **Web:** <u>www.indianhills.edu/helpdesk</u>